## Instalação do Microsoft Teams

 Acessar o link <u>https://www.microsoft.com/pt-br/microsoft-365/microsoft-</u> <u>teams/download-app</u> e fazer o download do Microsoft Teams, como indicado nas imagens a seguir.

| Baixar aplicativos para dispositiv × +     ← → C                                                                                                    |                                                                                                    | - 🗆 ×                                |
|----------------------------------------------------------------------------------------------------|----------------------------------------------------------------------------------------------------|--------------------------------------|
| Usamos cookies para aprimorar sua experiência em nossos sites e para fins de publicidade. <u>Política de Privacidade</u>                                                                                                    |                                                                                                    | Aceitar tudo Gerenciar cookies       |
| Microsoft   Microsoft 365 Microsoft Teams v Recursos v Recursos v Planos e preços Baixar o Teams                                                                                                    |                                                                                                    | Toda a Microsoft 🗸 Buscar 🔎 Entrar 🔗 |
| Fique conectado com a família e os amigos usando os novos                                                                                                    | recursos do aplicativo móvel do Microsoft Team                                                                                                    | s <sup>1</sup> . Saiba mais≯         |
| Baixe o Microsoft Teams<br>Conecte-se e colabore com qualquer pessoa em praticamente qualquer lugar<br>com o Teams.<br>Baixe para desktop                                                                                             | 1010         Construction           Charles         Output           Output         Output           Output </th <th><complex-block></complex-block></th> | <complex-block></complex-block>      |
| Fi 🔎 Type here to search                                                                                                    | <u> </u>                                                                                                    | ∧ ■                                  |
| <ul> <li>■ Baixar aplicativos para dispositiv x +</li> <li>← → C          <ul> <li>microsoft.com/pt-br/microsoft-365/microsoft-teams/download-app#desktopAppDownloadregic</li> </ul> </li> <li>Baixe o Teams para training</li> </ul> | abalhar em seu deskt                                                                                                    | -                                    |
| _                                                                                                    |                                                                                                    |                                      |

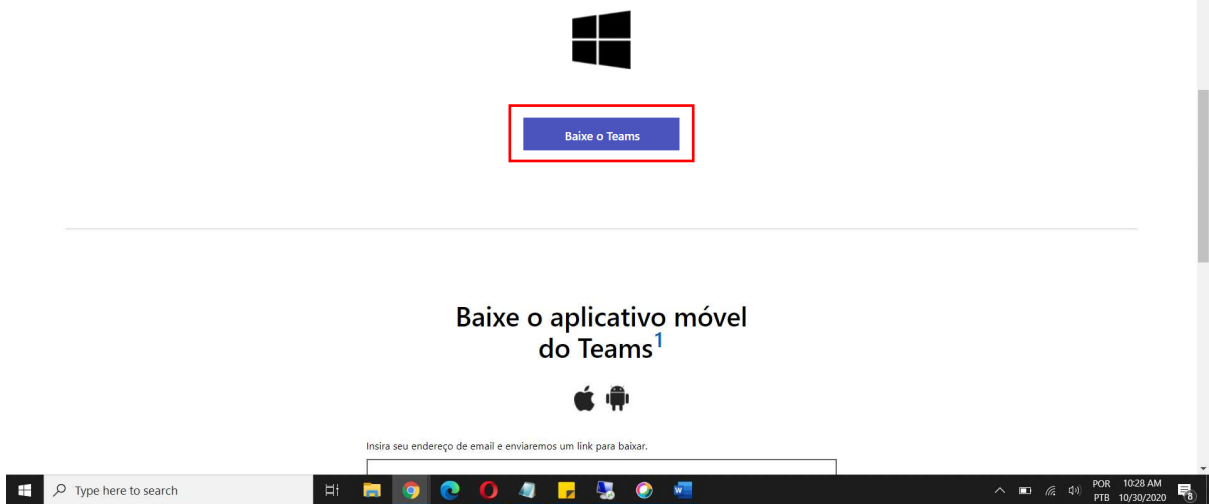

2. Executar o arquivo baixado.

Após esse passo, pode ser necessária a permissão de administrador da máquina para concluir a instalação.

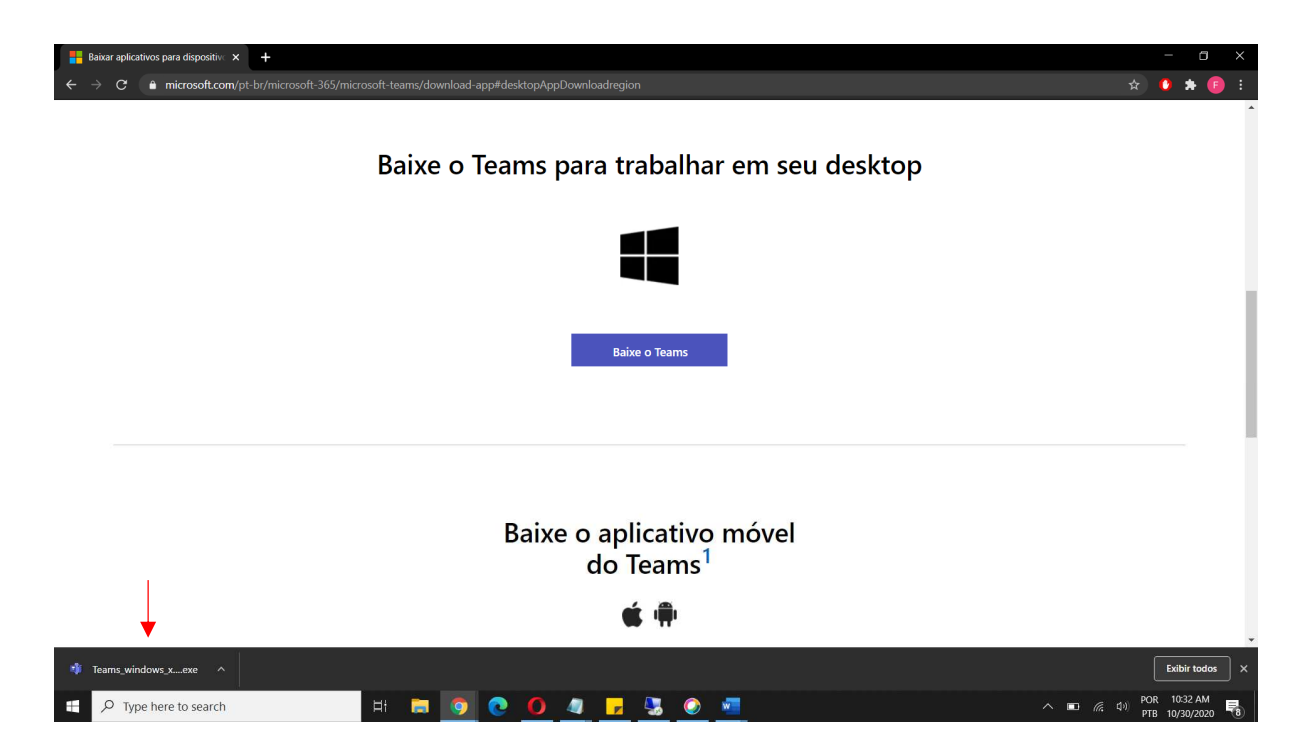

3. A instalação irá iniciar.

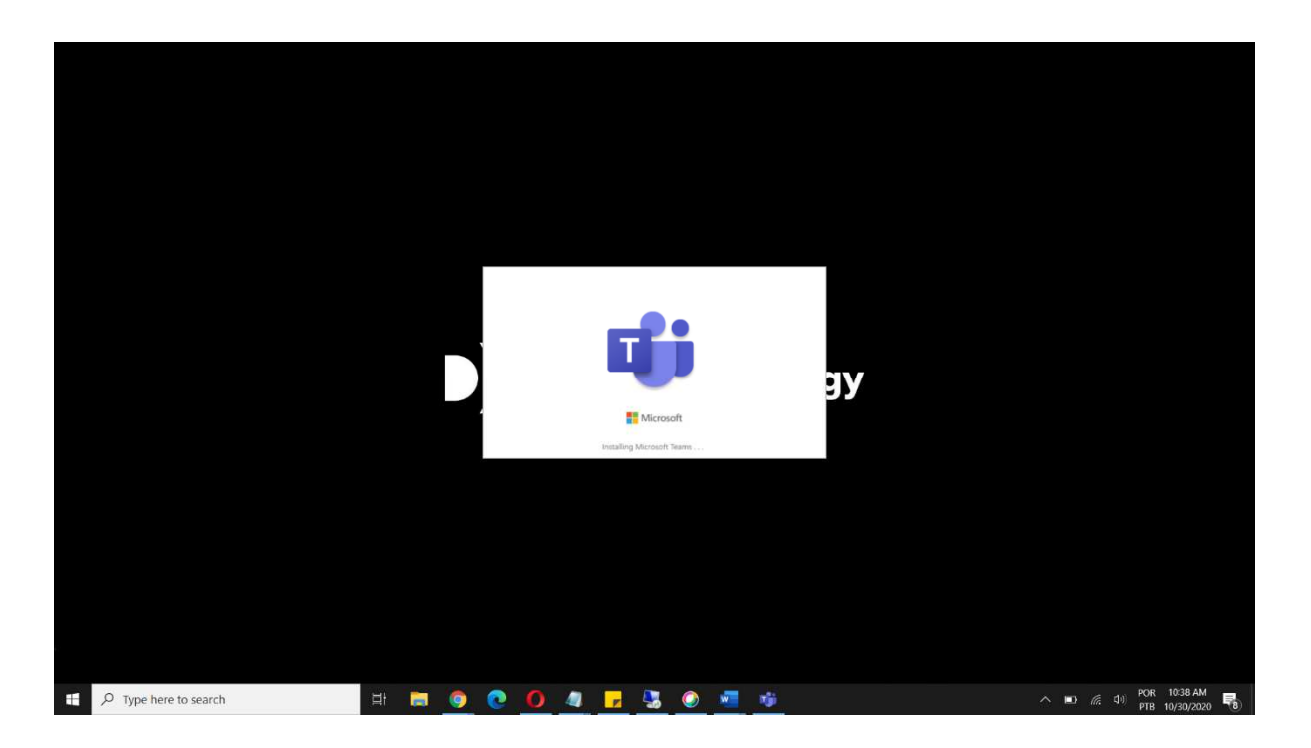

4. Ao final da Instalação será aberta a janela a seguir. Caso já utilize o Microsoft Teams com sua conta de e-mail corporativa, basta fazer o login.

Se não utiliza, feche a janela.

Agora o aplicativo estará instalado em seu computador e no momento da reunião você irá utilizá-lo como convidado como será exemplificado nos próximos passos.

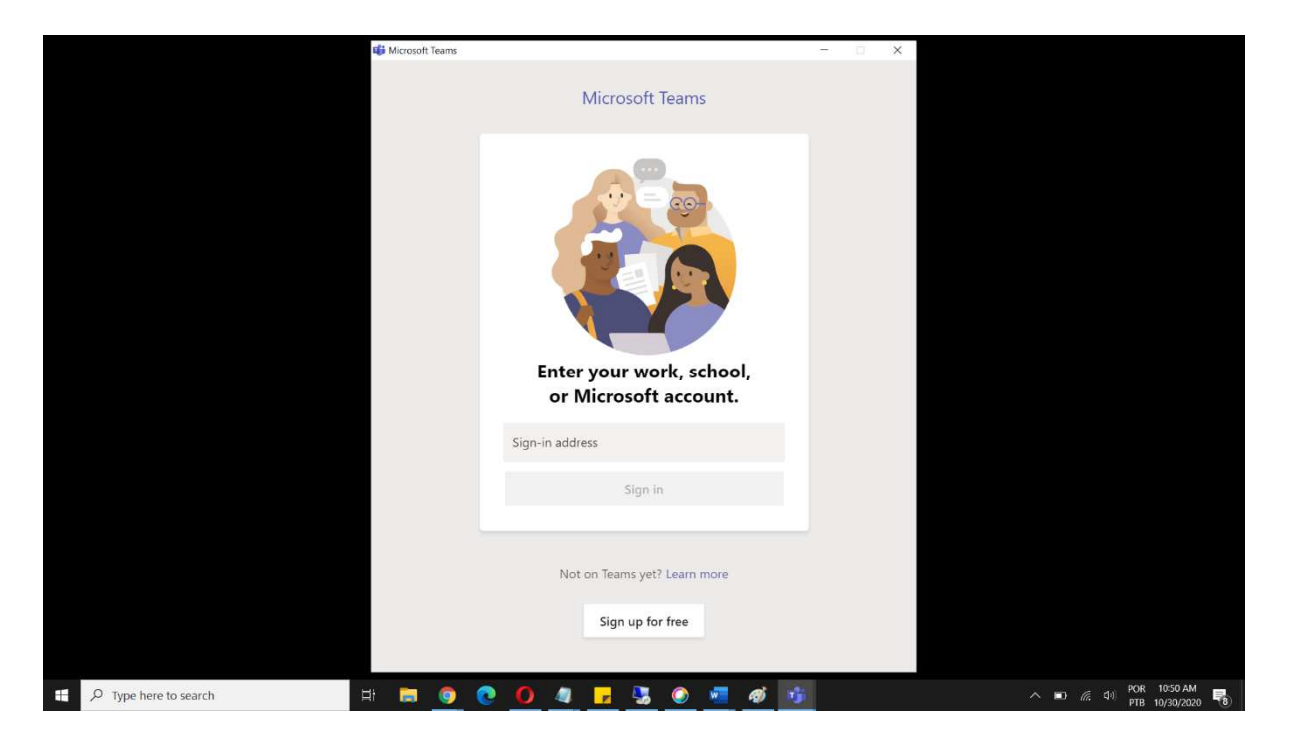

## Acessando sua Reunião e Utilizando o Microsoft Teams

1. Abra seu calendário de e-mail, localize o evento. Na descrição do evento você verá a seguinte mensagem:

Nesta mensagem haverá um link mascarado sob a mensagem "Clique aqui para ingressar na reunião". Ao clicar você será direcionado a outra Aba do navegador.

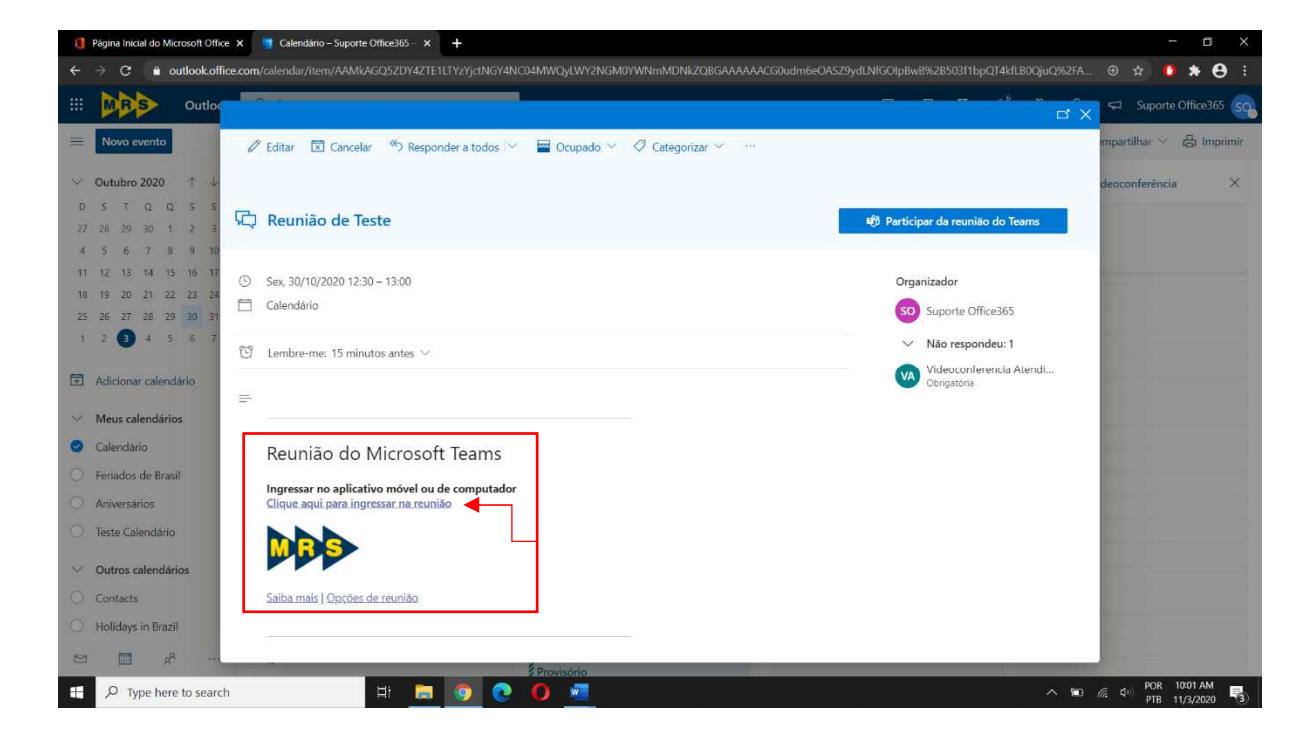

2. Nessa Aba surgirá a Caixa de Diálogo apresentada na imagem a seguir. Clique em "Abrir Microsoft Teams".

Caso não surja a Caixa de Diálogo, clique no botão indicado pela seta para abrir o Microsoft Teams.

| 🔹 Email – Videoconferencia Atendi 🗙 👘 Ingre                            | essar na conversa x +                                                                                            |                                                                                                    | - a ×            |
|------------------------------------------------------------------------|----------------------------------------------------------------------------------------------------|----------------------------------------------------------------------------------------------------|------------------|
| $\leftrightarrow$ $\rightarrow$ C $\bullet$ teams.microsoft.com/dl/lat | uncher/launcher.html?url=%2F_%23%2Fl%2Fmeetup-joirt%2F19%3Ameeting                                               | NWYxNDEzOGQtNDc4ZC00NTASLWFiYmEtNTdINTE10T14Y2I0%40thread.v2%2F0%3Fco 😭                                      | 😸 Anônimas (2) 🚦 |
| ជ្រំ                                                                   | Abrir Microsoft Teams?<br>https://teams.microsoft.com quer abrir esse<br>Sempre permitir que teams.microsoft.com | e aplicativo.<br>n abra esse tipo de link no app associado<br>Abrir Microsoft Teams<br>Cancelar              |                  |
|                                                                        |                                                                                                    | Baixar o aplicativo do Windows<br>Use o aplicativo da área de trabalho para<br>obter uma melhor experiência. |                  |
| Como você deseja ingressar<br>na reunião do Teams?                     | Continuar neste navegador<br>Não é necessário baixar ou instalar.                                                |                                                                                                    |                  |
|                                                                        |                                                                                                    | Abrir seu aplicativo Teams<br>Já tenho isso? Vá direto para a sua reunião.                                   |                  |
|                                                                        | Privacidade e Cookles                                                                                            | Divalgações de Terceiros                                                                                     |                  |
| O Turns have to search                                                 |                                                                                                    |                                                                                                    | N POR 12:27 PM   |
| whype here to search                                                   |                                                                                                    |                                                                                                    | PTB 10/30/2020 🔞 |

3. Ao abrir o aplicativo será exibida a tela a seguir. Nela você deve preencher seu nome completo, verificar seu microfone e câmera e clicar em "Ingressar agora".

|                                                                                       | - 🗆 × |
|---------------------------------------------------------------------------------------|-------|
| Escolher as configurações de áudio e vídeo para<br><b>Reunião agora</b>               |       |
| Insira o nome<br>Maressar agora<br>Maressar agora<br>Maressar agora<br>Maressar agora |       |
|                                                                                       |       |
| Outras opções de ingresso                                                             |       |
| 🗱 Áudio desativado 🐁 Áudio do telefone                                                |       |

4. Feito isso, você entrará no Lobby (Lista de Espera de Aprovação) da reunião. Basta aguardar que o Organizador aprove sua entrada para inicar sua participação.

|                                                                                                    |        | × |
|----------------------------------------------------------------------------------------------------|--------|---|
|                                                                                                    | Fechar |   |
| 00:20       começar, informaremos as pessoas de que você está esperando.         Se você é o organizador ou o convite veio do seu trabalho ou escola, Entre. |        |   |
|                                                                                                    |        |   |
| <u>e</u>                                                                                                    |        |   |
|                                                                                                    |        |   |
| A 💽 🖉 Configuração Personaliza                                                                                                    |        |   |
|                                                                                                    |        |   |
|                                                                                                    |        |   |
|                                                                                                    |        |   |

5. Agora dentro da reunião, temos os seguintes comandos e funcionalidades:

Microfone e Câmera - Podem ser habilitados/desabilitados a qualquer momento durante a reunião. Sugerimos que siga as orientações do apresentador.

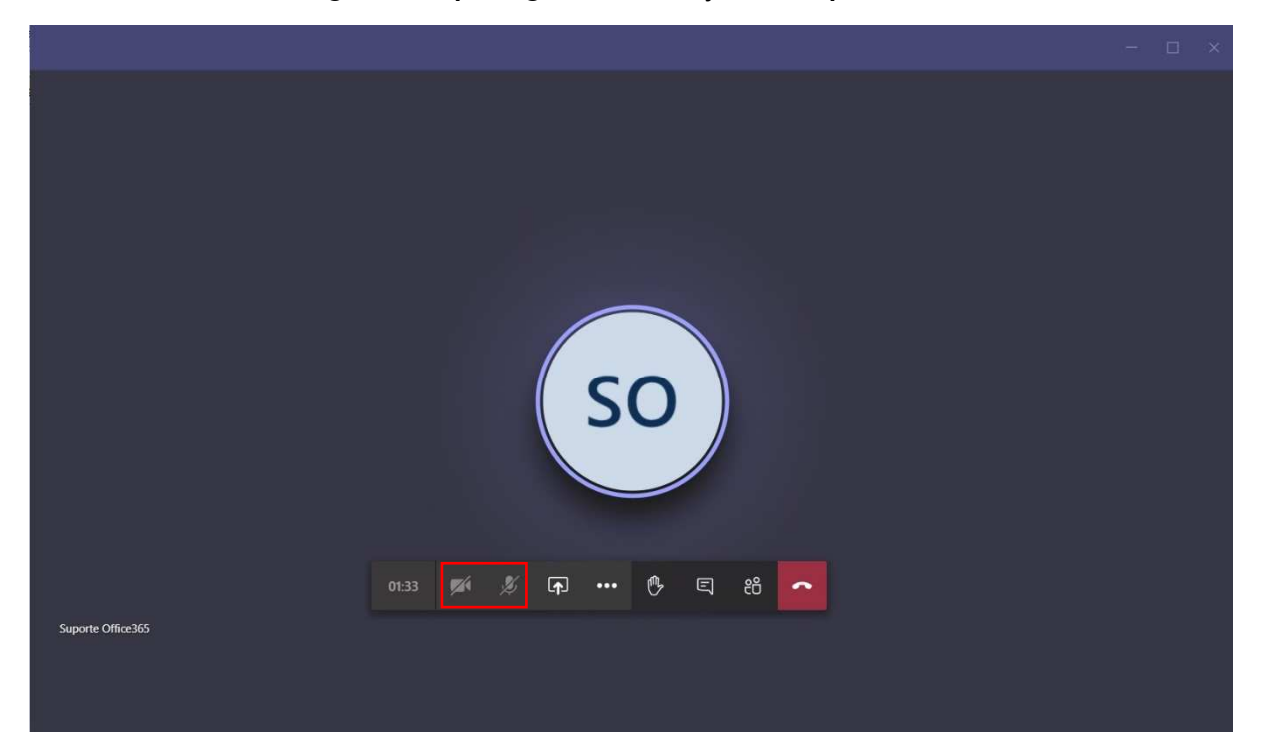

Lista de Participantes - Será aberto o painel lateral onde serão exibidos todos os participantes da reunião.

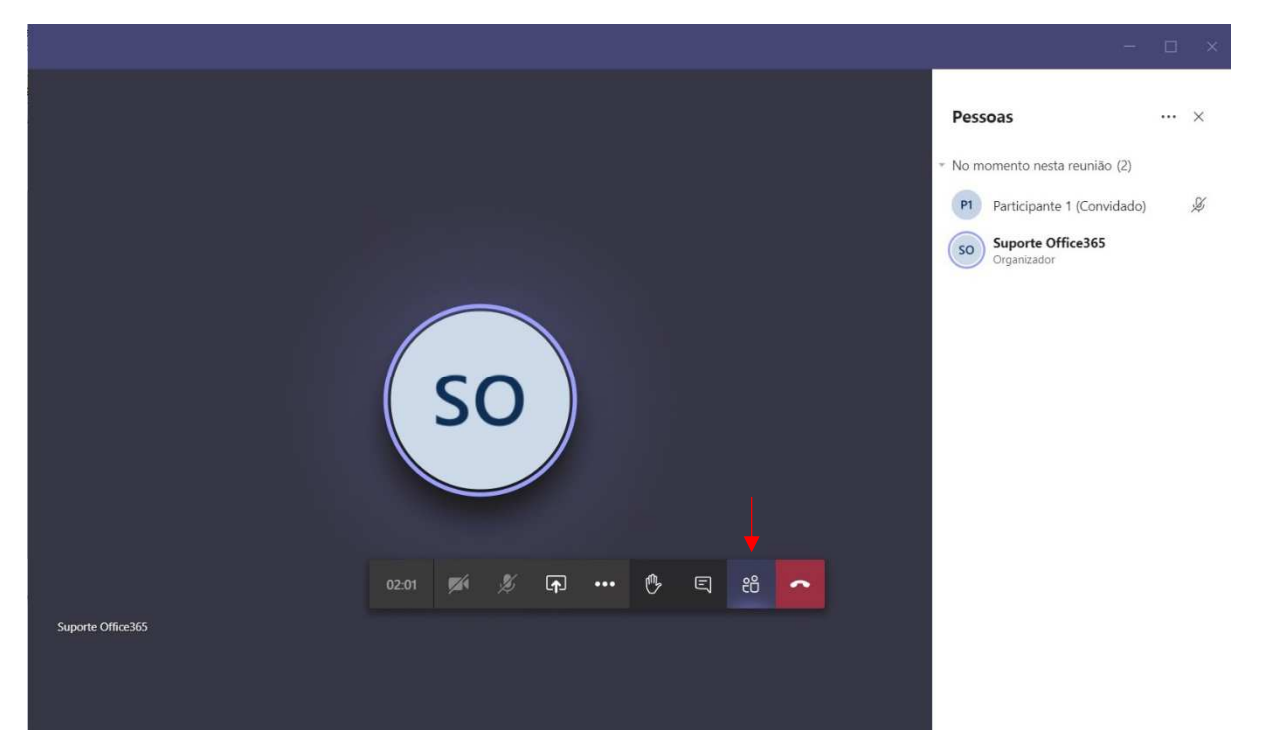

Chat (Bate-Papo) de Reunião - Será aberto o painel lateral onde é possível envio de mensagens durante a reunião. Essas mensagens estarão visíveis a todos os participantes.

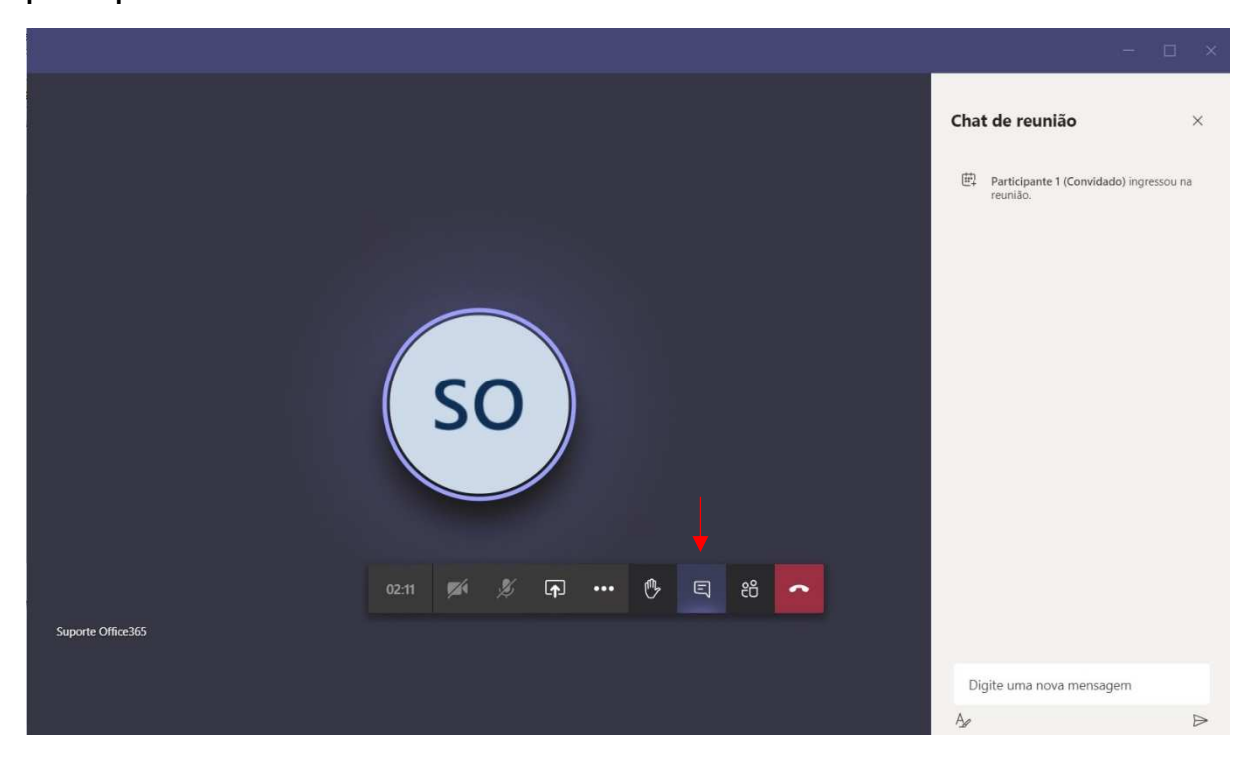

Levantar a Mão - Essa funcionalidade permite que, durante a reunião, caso algum participante queira se pronunciar, com um clique no botão indicado o Organizador do evento será informado sobre seu desejo de fala.

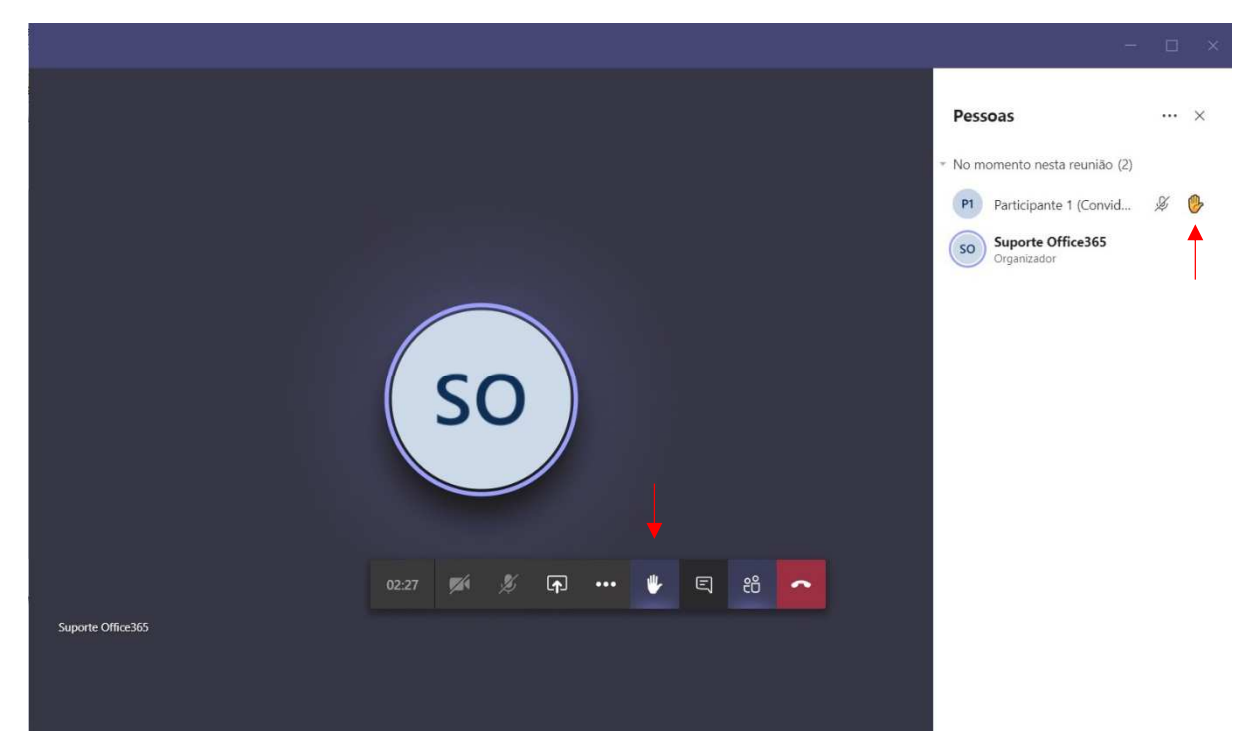